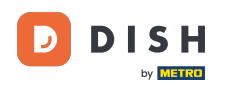

i

Jesteś teraz w Panelu administracyjnym w sekcji Menu . Tutaj możesz tworzyć i edytować istniejące menu.

| <b>DISH</b> RESERVATION                                |                                                                                                    |                                                                           |                                              |                                                                                                    |     | HD*Tutorial          | শ্বাদ্ধ প   |        |
|--------------------------------------------------------|----------------------------------------------------------------------------------------------------|---------------------------------------------------------------------------|----------------------------------------------|----------------------------------------------------------------------------------------------------|-----|----------------------|-------------|--------|
| Reservations                                           | Did you know that a menu is the bigg<br>selecting a restaurant. When you crea<br>shared with your guests when they m | est driver for attracting<br>te your menu, you will<br>ake a reservation. | diners to a restaur<br>be able to display it | ant? Most restaurant visitors said that the menu influenced their decision of<br>on your website similar to the reservation and feedback widgets. It will also be |     |                      |             |        |
| 🎢 Menu                                                 | Would you like to create another m                                                                                   | enu? Get started here.                                                    |                                              |                                                                                                    |     |                      |             |        |
| 🛎 Guests                                               |                                                                                                    |                                                                           |                                              |                                                                                                    |     |                      |             |        |
| e Feedback                                             | FIXED MENU                                                                                                    |                                                                           |                                              |                                                                                                    |     |                      |             |        |
| 🗠 Reports                                              | Business Lunch                                                                                                    |                                                                           | <b>(2</b> )                                  |                                                                                                    |     |                      |             |        |
| 💠 Settings 👻                                           | Medium<br>Spaghetti Bolognese                                                                                        | 1                                                                         | €10.80                                       |                                                                                                    |     |                      |             |        |
| ⑦ Help                                                 | Salad 🗊 😤 🖉                                                                                                    | 1                                                                         | €6.20                                        |                                                                                                    |     |                      |             |        |
|                                                        | Big<br>Spaghetti Bolognese 👔<br>Salad 🌓 😤 Ø                                                                          | 2<br>2                                                                    | €16.90<br>€9.80                              |                                                                                                    |     |                      |             |        |
|                                                        | This menu is currently active                                                                                        |                                                                           |                                              |                                                                                                    |     |                      |             |        |
|                                                        |                                                                                                    |                                                                           |                                              |                                                                                                    |     |                      |             |        |
|                                                        |                                                                                                    |                                                                           |                                              |                                                                                                    |     |                      |             |        |
|                                                        |                                                                                                    |                                                                           |                                              |                                                                                                    |     |                      |             |        |
|                                                        |                                                                                                    |                                                                           |                                              |                                                                                                    |     |                      |             |        |
| Too many guests in house?<br>Pause online reservations | Designed by Hospitality Digital GmbH. All rights                                                                     | reserved.                                                                 |                                              |                                                                                                    | FAQ | Terms of use   Impri | nt   Data P | rivacy |

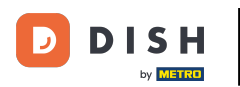

### DISH Rezerwacja - 12 Panel administracyjny: Menu - Dodaj codzienne menu

## Kliknij Dodaj, aby dodać nowe menu.

| <b>DISH</b> RESERVATION                                |                                                                                                    |                                                                            |                                           | HD*Tutorial                                                                                                    | <u> </u>        |         |
|--------------------------------------------------------|----------------------------------------------------------------------------------------------------|----------------------------------------------------------------------------|-------------------------------------------|----------------------------------------------------------------------------------------------------|-----------------|---------|
| E Reservations                                         | Did you know that a menu is the bigge<br>selecting a restaurant. When you creat<br>shared with your guests when they ma | st driver for attracting o<br>e your menu, you will b<br>ke a reservation. | liners to a restau<br>e able to display i | rant? Most restaurant visitors said that the menu influenced their decision of<br>t on your website similar to the reservation and feedback widgets. It will also be |                 |         |
| 🎢 Menu<br>🛎 Guests                                     | Would you like to create another me                                                                                     | nu? Get started here.                                                      |                                           |                                                                                                    |                 |         |
| Seedback                                               | FIXED MENU                                                                                                    |                                                                            |                                           |                                                                                                    |                 |         |
| I≝ Reports                                             | Business Lunch                                                                                                    |                                                                            |                                           |                                                                                                    |                 |         |
| Settings -                                             | <b>Medium</b><br>Spaghetti Bolognese 🚺                                                                                  | 1                                                                          | €10.80                                    |                                                                                                    |                 |         |
| (у неір                                                | Salad 🕕 😤 💋<br>Big                                                                                                    | 1                                                                          | €6.20                                     |                                                                                                    |                 |         |
|                                                        | Spaghetti Bolognese 🕒<br>Salad 🕦 😤 Ø                                                                                    | 2<br>2                                                                     | €16.90<br>€9.80                           |                                                                                                    |                 |         |
|                                                        | This menu is currently active                                                                                           |                                                                            |                                           |                                                                                                    |                 |         |
|                                                        |                                                                                                    |                                                                            |                                           |                                                                                                    |                 |         |
|                                                        |                                                                                                    |                                                                            |                                           |                                                                                                    |                 |         |
|                                                        |                                                                                                    |                                                                            |                                           |                                                                                                    |                 |         |
| Too many guests in house?<br>Pause online reservations | Designed by Hospitality Digital GmbH. All rights r                                                                      | eserved.                                                                   |                                           | FAQ   Terms of use   In                                                                                                    | iprint   Data F | Privacy |

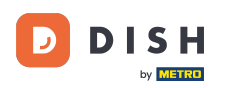

• Kliknij na Menu dnia , aby je dodać, wybierz dni, w które menu będzie obowiązywać.

| <b>DISH</b> RESERVATION                                |                                                                                                    | HD*Tutorial           | ম<br>শ শ শ  | •      |
|--------------------------------------------------------|----------------------------------------------------------------------------------------------------|-----------------------|-------------|--------|
| E Reservations                                         | Step 1: Choose Menu Type Does your menu change often? You could decide to have a permanent menu, a daily menu or a limited time menu. The choice is all yours!                                                                            |                       |             |        |
| 🐣 Guests                                               | Fixed Menu Daily Menu Menu Special Menu                                                                                                    |                       |             |        |
| Feedback                                               | Your menu is fixed for now and is not changing daily. You have a different menu depending on the day of the week. You have a different menu for breakfast, lunch, and dinner. You have a special / season menu for a limited time period. |                       |             |        |
| 🌣 Settings 👻                                           | Mon, Tue, Wed, Thu, Fri 🔹 Select time 👻 Wed, 25/03/2020 - Wed, 25/C                                                                                                    |                       |             |        |
| ⑦ Help                                                 | Give it a title: Daily Menu                                                                                                    |                       |             |        |
|                                                        | Step 2: Define categories Does your menu have different categories like Appetizers, Soft drinks, Cocktails, Main Course? If yes, list them below.                                                                                         |                       |             |        |
|                                                        | Would you like to add more categories?  My Menu doesn't have categories!                                                                                                    |                       |             |        |
|                                                        |                                                                                                    |                       |             |        |
| Too many guests in house?<br>Pause online reservations | Designed by Hospitality Digital GmbH. All rights reserved. FAQ                                                                                                    | Terms of use   Imprin | t   Data Pr | rivacy |

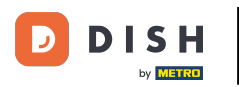

## Następnie wpisz tytuł nowego menu.

| <b>DISH</b> RESERVATION                                |                                                                                                    | HD*Tutorial   최본 🗸 🕞                        |
|--------------------------------------------------------|----------------------------------------------------------------------------------------------------|---------------------------------------------|
| E Reservations                                         | Step 1: Choose Menu Type<br>Does your menu change often? You could decide to have a permanent menu, a daily menu or a limited time menu. The choice is all you                                                                                                    | ours!                                       |
| 🛎 Guests                                               | Fixed Menu Daily Menu Time Menu Special Men                                                                                                    | nu                                          |
| Feedback                                               | Your menu is fixed for now and<br>is not changing daily.You have a different menu<br>depending on the day of theYou have a different menu for<br>breakfast, lunch, and dinner.You have a s<br>                                                                                                    | special / season<br>limited time period.    |
| 🗠 Reports                                              | week.                                                                                                    |                                             |
| 🌣 Settings 👻                                           | Mon, Tue, Wed, Thu, Fri 🔹 Select time 🔹 Wed, 25/03                                                                                                    | 33/2020 - Wed, 25/C                         |
| ⑦ Help                                                 | Give it a title: Daily Menu                                                                                                    |                                             |
|                                                        | Step 2: Define categories         Does your menu have different categories like Appetizers, Soft drinks, Cocktails, Main Course? If yes, list them below.         Image: Constraint of the second second secon | ADD                                         |
|                                                        | My Menu doesn't have categories!                                                                                                    |                                             |
| Too many guests in house?<br>Pause online reservations | Designed by Hospitality Digital GmbH. All rights reserved.                                                                                                    | FAQ   Terms of use   Imprint   Data Privacy |

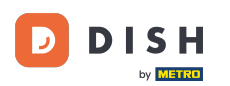

Ð

#### W obszarze Definiuj kategorie można dodać wiele kategorii do nowego menu. <mark>Uwaga: Jeśli menu nie</mark> należy do żadnej kategorii, kliknij "Moje menu nie ma kategorii!"

| <b>DISH</b> RESERVATION   |                                                                                                    | HD*Tutorial | <u> </u> | • |
|---------------------------|----------------------------------------------------------------------------------------------------|-------------|----------|---|
| E Reservations            | Step 1: Choose Menu Type<br>Does your menu change often? You could decide to have a permanent menu, a daily menu or a limited time menu. The choice is all yours!                                                                                                    |             |          |   |
| 🛎 Guests                  | Fixed Menu Daily Menu Time Menu Special Menu                                                                                                    |             |          |   |
| Seedback                  | Your menu is fixed for now and<br>is not changing daily.     You have a different menu<br>depending on the day of the<br>breakfast, lunch, and dinner.     You have a special / season<br>menu for a limited time period.                                                                                                    |             |          |   |
| 🗠 Reports                 | week.                                                                                                    |             |          |   |
| 🗢 Settings 👻              | Mon, Tue, Wed, Thu, Fri 👻 Select time 👻 Wed, 25/03/2020 - Wed, 25/C                                                                                                    |             |          |   |
| ⑦ Help                    | Give it a title: Daily Menu     Step 2: Define categories   Does your menu have different categories like Appetizers, Soft drinks, Cocktails, Main Course? If yes, list them below.   Salads   Would you like to add more categories?   My Menu doesn't have categories!                                                                                                    |             |          |   |
| foo many guests in house? | Step 3: Add dishes Great Job, rockstar! We are almost there. One final step and you will be ready to go. Add the dishes inside the categories (if defined) and a description or quantity if you have one. List the price and you are good to go! You can re-order the categories and dishes as you please.  Salads  Dish description  Select Diet  Outantity  Price  Rice  Categories  Dish description |             |          |   |

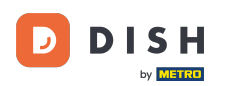

Ð

W obszarze Dodaj dania możesz dodać dania do nowego menu. Wprowadź następujące informacje: nazwa dania, opis dania, dieta, ilośći cena.

| DISH RESERVATION                                                   |                                                                                                    | HD*Tutorial   취본 🗸 🕞 |
|--------------------------------------------------------------------|----------------------------------------------------------------------------------------------------|----------------------|
| E Reservations<br>¶ Menu<br>🛎 Guests                               | Mon, Tue, Wed, Thu, Fri     Select time     Wed, 25/03/2020 - Wed, 25/C       Give it a title:     Daily Menu                                                                                                    |                      |
| <ul> <li>eedback</li> <li>reports</li> <li>A Settings ◄</li> </ul> | Step 2: Define categories         Does your menu have different categories like Appetizers, Soft drinks, Cocktalis, Main Course? If yes, list them below.         Salads                                                                                                    |                      |
| ⑦ Help                                                             | Would you like to add more categories?       ADD         My Menu doesn't have categories!       Step 3: Add dishes         Great job, rockstar! We are almost there. One final step and you will be ready to go. Add the dishes inside the categories (if defined) and a description or      |                      |
|                                                                    | quantity if you have one. List the price and you are good to go!   You can re-order the categories and dishes as you please.   Salads     Green Salad     Salad with green vegetables     Vegan, Vegetarian     1     8,4     Image: A standard for the categories and dishes as you please. |                      |
|                                                                    | Would you like to add more dishes?                                                                                                    |                      |
| oo many guests in house?<br>ause online reservations               | SAVE                                                                                                    |                      |

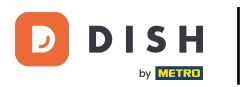

# Aby opublikować nowe menu kliknij ZAPISZ.

| DISH RESERVATION                                       |                                                                                                    | HD*Tutorial   취본 🗸 🕞 |
|--------------------------------------------------------|----------------------------------------------------------------------------------------------------|----------------------|
| E Reservations                                         | Mon, Tue, Wed, Thu, Fri 🔹 Select time 👻 Wed, 25/03/2020 - Wed, 25/C                                                                                                    |                      |
| 🐣 Guests                                               | Give it a title: Daily Menu                                                                                                    |                      |
| Eedback                                                | Step 2: Define categories                                                                                                    |                      |
| 🗠 Reports                                              | Does your menu have different categories like Appetizers, Soft drinks, Cocktails, Main Course? If yes, list them below.                                                                                                    |                      |
| 🌣 Settings 👻                                           | Salads                                                                                                    |                      |
| ⑦ Help                                                 | Would you like to add more categories? ADD My Menu doesn't have categories!                                                                                                    |                      |
|                                                        | Step 3: Add dishes<br>Great job, rockstar! We are almost there. One final step and you will be ready to go. Add the dishes inside the categories (if defined) and a description or<br>quantity if you have one. List the price and you are good to go!<br>You can re-order the categories and dishes as you please. |                      |
|                                                        | Salads =                                                                                                    |                      |
|                                                        | Green Salad Salad with green vegetables Vegan, Vegetarian • 1 8,4 ( )                                                                                                    |                      |
|                                                        | Would you like to add more dishes?                                                                                                    |                      |
| Too many guests in house?<br>Pause online reservations | SAVE                                                                                                    |                      |

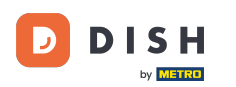

0

Zawsze możesz zdecydować, czy ustawić menu jako aktywne czy nieaktywne, co skutkuje wyświetleniem ich dla gościa lub nie. Aby to zrobić, po prostu użyj suwaka menu.

| DISH RESERVATION          |                                               |                         |              |
|---------------------------|-----------------------------------------------|-------------------------|--------------|
|                           | Would you like to create another menu         | 1? Get started here.    |              |
| E Reservations            |                                               |                         |              |
| <b>YI</b> Menu            | TIXED MENU                                    |                         |              |
| 🛎 Guests                  | Business Lunch                                |                         |              |
| Geodback                  | Medium                                        |                         |              |
|                           | Spaghetti Bolognese i                         | 1                       | €10.80       |
| 🗠 Reports                 | Salad 🔂 😤 🖉                                   | 1                       | €6.20        |
| 🌣 Settings 👻              | Big                                           |                         | 010.00       |
| ⑦ Help                    | Spagnetti Bolognese 😈<br>Salad 🔒 🐸 🖉          | 2                       | €16.90       |
|                           |                                               |                         |              |
|                           |                                               |                         |              |
|                           | This menu is currently active                 |                         |              |
|                           |                                               |                         |              |
|                           |                                               |                         |              |
|                           | DAILY MENU                                    |                         |              |
|                           |                                               |                         |              |
|                           | Daily Menu<br>Available on Monday Tuesday Wed | nesdav Thursdav Frida   | ( <b>B</b> ) |
|                           | Salads                                        | resolay, marsalay, rhaq | <i>(</i>     |
|                           | Green Salad 🕕 🖉 🦉                             | 1                       | €8.40        |
|                           |                                               |                         |              |
|                           |                                               |                         |              |
|                           | This menu is currently inactive               |                         |              |
| Too many guests in house? |                                               |                         |              |
|                           |                                               |                         |              |

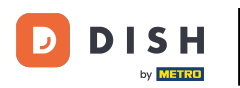

i

#### To wszystko. Ukończyłeś samouczek i teraz wiesz, jak dodać codzienne menu.

| DISH RESERVATION          |                                       |                          |                 |
|---------------------------|---------------------------------------|--------------------------|-----------------|
|                           | Would you like to create another menu | ? Get started here.      |                 |
| Reservations              |                                       |                          |                 |
| 🎢 Menu                    |                                       |                          |                 |
| 🐣 Guests                  | Business Lunch                        |                          |                 |
| Feedback                  | Medium                                |                          |                 |
| I∕∎ Deports               | Spaghetti Bolognese 🕇                 | 1                        | €10.80<br>€6.20 |
|                           |                                       |                          | 0.20            |
| 🌣 Settings 👻              | Big<br>Spaghetti Bolognese 🚹          | 2                        | €16.90          |
| ⑦ Help                    | Salad 🕕 👺 💋                           | 2                        | €9.80           |
|                           |                                       |                          |                 |
|                           |                                       |                          |                 |
|                           | This menu is currently active         |                          |                 |
|                           |                                       |                          |                 |
|                           | DAILY MENU                            |                          |                 |
|                           |                                       |                          |                 |
|                           | Daily Menu                            |                          | <b>(2)</b>      |
|                           | Available on Monday, Tuesday, Wedr    | nesday, Thursday, Friday |                 |
|                           | Salads<br>Green Salad 🕦 🖉 🚟           | 1                        | €8.40           |
|                           |                                       |                          |                 |
|                           |                                       |                          |                 |
|                           | This menu is currently inactive       |                          |                 |
| Too many guests in house? |                                       |                          |                 |
| Pause online reservations |                                       |                          |                 |

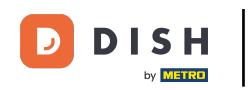

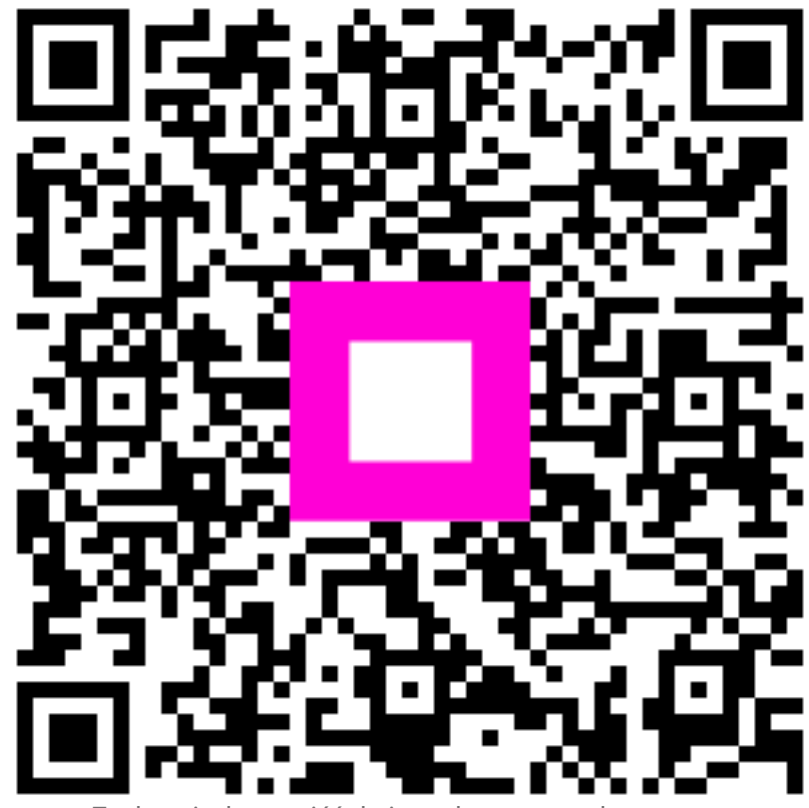

Zeskanuj, aby przejść do interaktywnego odtwarzacza